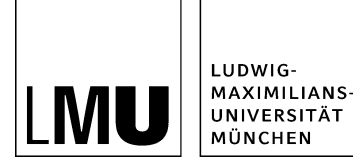

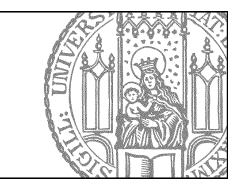

# Zurückziehen

### Wann ist zurückziehen sinnvoll?

Um eine Datei aus dem Internet zu entfernen gibt es mehrere Möglichkeiten:

## Löschen

- irreversibel
- sinnvoll für Dateien, die Sie nicht mehr benötigen
- notwendig, um den eigenen Auftritt "auszumisten"
- Anleitung

#### Deaktivieren

- reversibel
- sinnvoll für Dateien, die Sie aktuell nicht, aber zu einem späteren Zeitpunkt erneut benötigen, z.B. im kommenden Semester
- kann gut mit einer Wiedervorlage kombiniert werden
- Anleitung

#### Zurückziehen

- reversibel
- sinnvoll für Dateien, die Sie überarbeiten möchten
- sollte mit einem Kommentar versehen werden

# Wie ziehe ich eine Datei zurück?

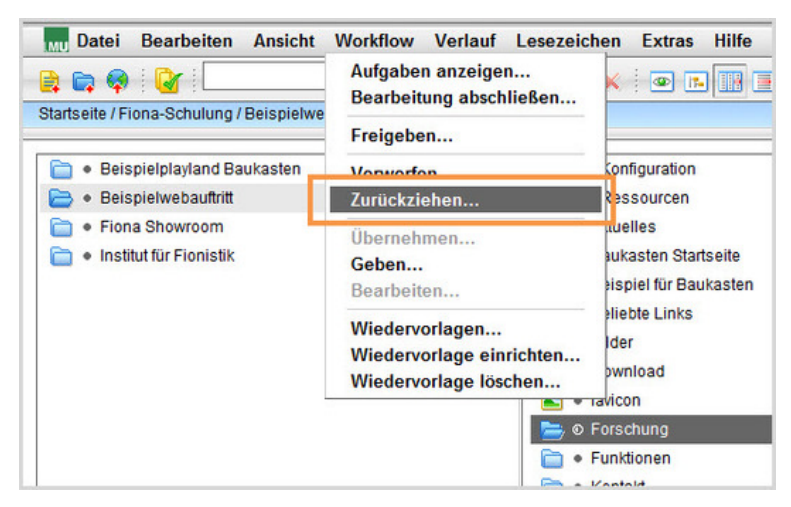

- Klicken Sie die Datei an, die Sie zurückziehen möchten.
- Ziehen Sie sie über *Workflow > Zurückziehen* zurück.

• Damit ändern Sie den Dateistatus auf "In Bearbeitung", die Datei wird wird nach dem nächsten Export nicht mehr im Internet sichtbar sein.

## Schreiben Sie einen Kommentar

| Zurückziehen                                                                                                    |                                               |                    |
|----------------------------------------------------------------------------------------------------|-----------------------------------------------|--------------------|
| */zentral/Imuportal/e-learning/online-tutorials/bilder/bilder-pro/u<br>Die freigegebene Version dieser Datei wird archiviert. Die Datei kann<br>smeut freigegeben wurde. | ebergreifend<br>erst wieder veröffentlicht we | erden, nachdem sie |
| hr Kommentar:                                                                                                    |                                               |                    |
| Öffnungszeiten aktualisieren!                                                                                                    |                                               |                    |
|                                                                                                    |                                               | ~                  |
|                                                                                                    |                                               |                    |
|                                                                                                    |                                               |                    |
|                                                                                                    |                                               |                    |
|                                                                                                    |                                               |                    |
|                                                                                                    |                                               |                    |
|                                                                                                    |                                               |                    |
|                                                                                                    |                                               | ~                  |
|                                                                                                    |                                               |                    |
| 9                                                                                                    | at 1                                          |                    |
| £                                                                                                    | OK                                            | Abbrechen          |

- Schreiben Sie im Kommentarfeld den Grund für das Zurückziehen.
- Einsehen können Sie die Kommentare unter *Extras > Protokoll* anzeigen.